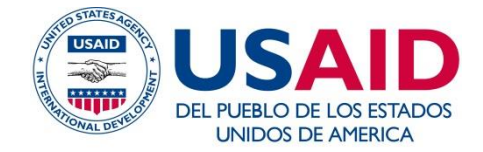

### Proyecto Políticas en Salud

# **VERIFICA – HC**

Herramienta para el seguimiento de la calidad del registro de las Intervenciones Efectivas, en historias clínicas de gestantes y niños/as, para disminuir la desnutrición crónica infantil en establecimientos de salud del primer nivel de atención

# Manual de Instalación

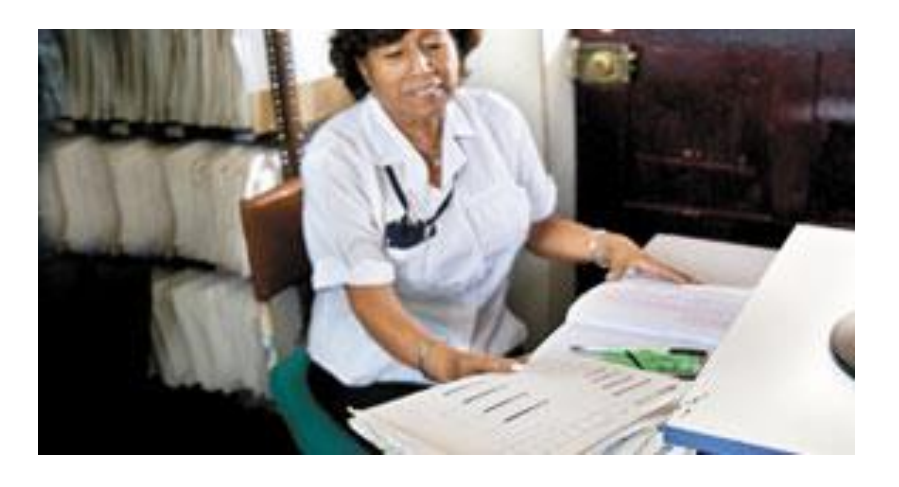

Julio, 2015

#### Diseño y validación:

El diseño y validación de esta herramienta ha sido producto del trabajo colaborativo con la Dirección Regional de Salud de San Martín; y ha sido aplicada en las microrredes Lluyllucucha, Soritor y Jepelacio de la red de salud Moyobamba – DIRESA San Martín.

#### Asistencia Técnica del Proyecto USAID|Políticas en Salud:

- Carlos Bendezú
- Luisa Hidalgo
- Luz Illescas
- Luis Silva

La herramienta presentada fue elaborada por el proyecto USAID | Políticas en Salud, en estrecha colaboración con el Ministerio de Salud y direcciones regionales de salud seleccionadas, su desarrollo recibió la asistencia técnica y financiera de la Agencia de los Estados Unidos para el Desarrollo Internacional (USAID), quien entrega la versión para Internet de estas herramientas a la Facultad de Medicina de la Universidad Nacional Mayor de San Marcos para su uso y actualización, en el entendido que mejorará la pertinencia formativa de los estudiantes de pre y post grado de ciencias de la salud.

Las opiniones, ideas y contenidos expresados en estas herramientas no necesariamente reflejan las de USAID o del Gobierno de los Estados Unidos.

## VERIFICA – HC

# Herramienta para el seguimiento de la calidad del registro de las Intervenciones Efectivas, en historias clínicas de gestantes y niños/as, para disminuir la desnutrición crónica infantil en establecimientos de salud del primer nivel de atención

# MANUAL DE INSTALACIÓN

#### Índice

#### Tabla de Contenido

| 1. | INST | FALACION                               | . 1 |
|----|------|----------------------------------------|-----|
|    | 1.1  | Adquisición de los instaladores        | . 1 |
|    | 1.2  | Requisitos mínimos para la instalación | . 2 |
|    | 1.3  | Requisitos para la instalación         | . 2 |
|    | 1.4  | Proceso de instalación                 | . 2 |
|    |      | 1.4.1 Instalación de prerrequisitos    | . 2 |

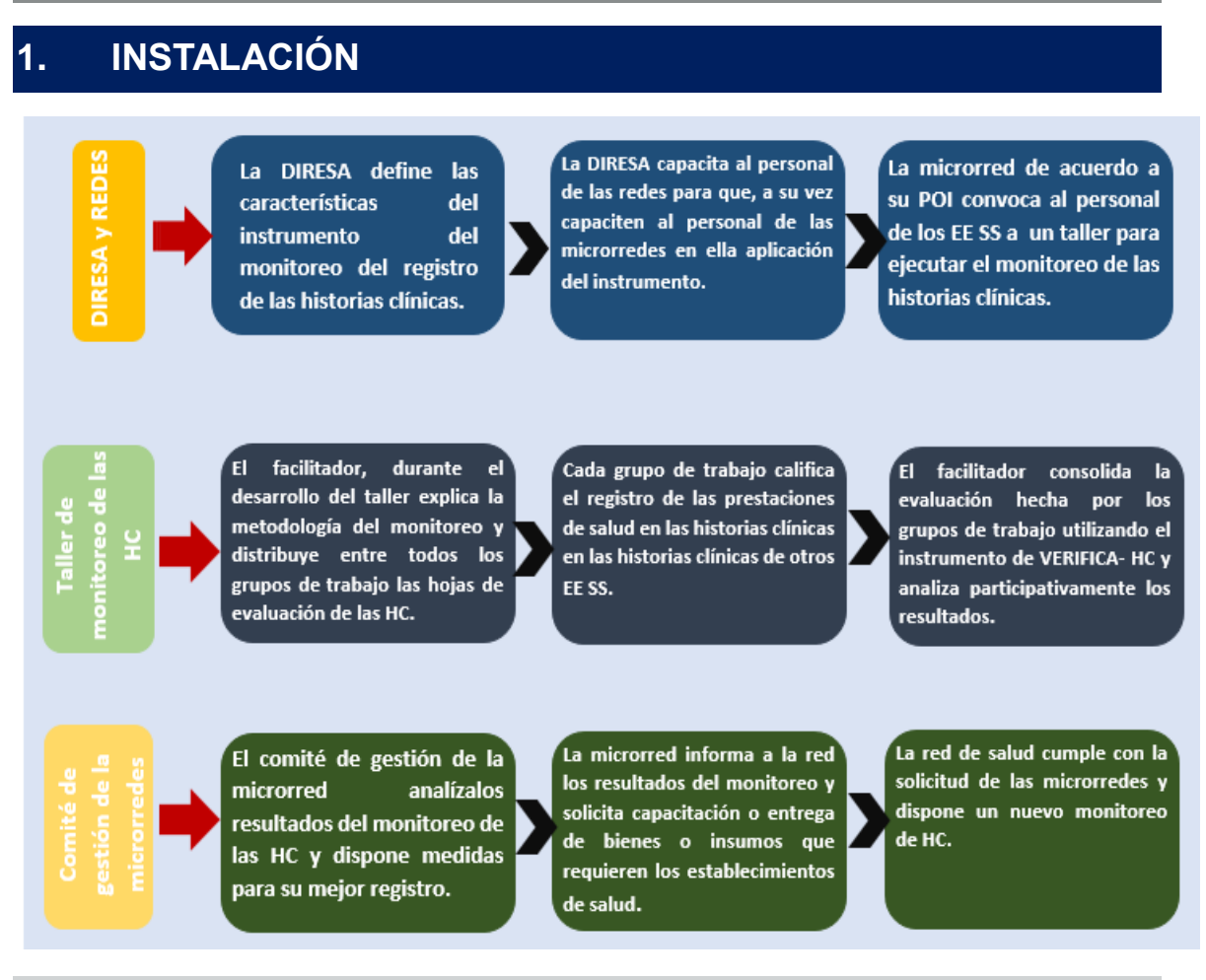

#### **1.1** Adquisición de los instaladores

Para obtener los instaladores acceder al siguiente link:

http://gestionensalud.medicina.unmsm.edu.pe/installer\_app/Verifica\_HC\_instalador.zip

A continuación el browser procederá a realizar la descarga del archivo <u>VerificaHC\_Instalador.*zip*</u> a la carpeta de descargas que tenga configurada en su equipo.

Luego de concluida la descarga, usted puede copiar el archivo a otra ubicación y debe proceder a desempaquetar el archivo *Zip*.

Luego del proceso de desempaquetado se creará la carpeta <u>VerificaHC\_Instalador</u> la cual contendrá un archivo denominado *Setup.exe* y una carpeta <u>ISSetupPrerequisites</u>, como se muestra en la siguiente figura:

| 🔳 📗 VerificaHC_Instalador | Name ^                 | Date modified     | Туре        |
|---------------------------|------------------------|-------------------|-------------|
| 🕀 🍌 ISSetupPrerequisites  | 📙 ISSetupPrerequisites | 6/1/2015 12:57 AM | File folder |
|                           | 🐸 setup.exe            | 6/1/2015 12:56 AM | Application |

#### **1.2** Requisitos mínimos para la instalación

- Procesador: *Dual core,* o superior
- Memoria: RAM 4 GB
- Espacio de Disco Duro: 500 MB
- Sistema Operativo: *Windows 8*
- Microsoft Excel 2013

#### 1.3 Requisitos para la instalación

Para realizar el proceso de instalación es necesario que usted cuente con permisos de administrador de la PC o laptop donde va a instalar la aplicación.

Si usted cuenta con una PC o laptop personal es posible que ya cuente los accesos de administrador, en ese caso puede proceder con lo indicado en la sección 1.4. Proceso de instalación.

En el caso de un equipo que forme parte de la red de una organización es probable que requiera la asistencia del personal de soporte técnico para que lo apoye en el proceso de instalación.

#### 1.4 Proceso de instalación

Para iniciar el proceso de instalación usted debe hacer doble clic al archivo Setup.exe.

#### 1.4.1 Instalación de prerrequisitos

A continuación, dependiendo de la configuración de su equipo, se podría mostrar la siguiente ventana con los prerrequisitos que necesita instalar la aplicación. Si usted tiene instalados algunos de ellos o ambos, se iniciará el proceso de la aplicación de manera directa.

#### MICROSOFT VISUAL STUDIO TOOLS FOR OFFICE

El primer prerrequisito que se instala es el denominado *Microsoft Visual Studio Tools For Office*, para lo cual se muestra la siguiente ventana:

| USAID.VerificaHC.ExcelAddIn - InstallShield Wizard                                                                                               |  |  |  |  |  |  |  |  |
|----------------------------------------------------------------------------------------------------|--|--|--|--|--|--|--|--|
| USAID.VerificaHC.ExcelAddIn requires the following items to be installed on your computer. Click Install to begin installing these requirements. |  |  |  |  |  |  |  |  |
| Status Requirement                                                                                                    |  |  |  |  |  |  |  |  |
| Pending Visual Studio 2010 Tools for Office Runtime                                                                                              |  |  |  |  |  |  |  |  |
| Pending Microsoft .NET Framework 4.5 Full                                                                                                    |  |  |  |  |  |  |  |  |
|                                                                                                    |  |  |  |  |  |  |  |  |
|                                                                                                    |  |  |  |  |  |  |  |  |
|                                                                                                    |  |  |  |  |  |  |  |  |
|                                                                                                    |  |  |  |  |  |  |  |  |
|                                                                                                    |  |  |  |  |  |  |  |  |
|                                                                                                    |  |  |  |  |  |  |  |  |
|                                                                                                    |  |  |  |  |  |  |  |  |
|                                                                                                    |  |  |  |  |  |  |  |  |
|                                                                                                    |  |  |  |  |  |  |  |  |
|                                                                                                    |  |  |  |  |  |  |  |  |
| Cancel                                                                                                    |  |  |  |  |  |  |  |  |

En la ventana haga clic con el mouse en el botón Install.

A continuación se mostrará la siguiente ventana:

| icrosoft Visual Studio Tools for Office Runtime 2010 Setup                                                             | _ 🗆    |
|----------------------------------------------------------------------------------------------------|--------|
| elcome to Microsoft Visual Studio Tools for Office Runtime 2010 Setup<br>Please, accept the license terms to continue. | ~      |
|                                                                                                    |        |
| MICROSOFT SOFTWARE LICENSE TERMS                                                                                       |        |
| MICROSOFT VISUAL STUDIO TOOLS FOR OFFICE RUNTIME AND                                                                   | -      |
| □ I have read and <u>a</u> ccept the license terms.                                                                    |        |
|                                                                                                    |        |
|                                                                                                    |        |
|                                                                                                    |        |
|                                                                                                    |        |
| $\square$ Yes, send information about my setup experiences to Microsoft Corporation                                    | ,      |
| For more information, read the Data Collection Policy.                                                                 |        |
|                                                                                                    |        |
|                                                                                                    |        |
| Install                                                                                                    | Cancel |

En esta ventana Ud. debe marcar el *checkbox* con la opción que dice <u>"I have read and</u> <u>accept the license term</u>", y a continuación hacer clic con el *mouse* en el botón *Install.* 

A continuación se mostrará la siguiente ventana:

| Microsoft Visual Studio Tools for Office Runtime 2010 Setup                                                                  |        |
|----------------------------------------------------------------------------------------------------|--------|
| Installation Progress<br>Please, wait while the Microsoft Visual Studio Tools for Office Runtime 2010 is<br>being installed. | $\sim$ |
|                                                                                                    |        |
|                                                                                                    |        |
| File security verification:                                                                                                  |        |
| All files were verified successfully.                                                                                        |        |
| Installation prograss:                                                                                                    | 0      |
|                                                                                                    |        |
| Installing Microsoft Visual Studio Tools for Office Runtime 2010 Redistributable                                             |        |
|                                                                                                    |        |
|                                                                                                    |        |
|                                                                                                    | Cancel |

Lo cual indica que se ha iniciado la instalación del prerrequisito denominado <u>"Microsoft</u> <u>Visual Studio Tools For Office Runtime 2010"</u>. Deje que continúe el proceso de instalación hasta que le muestre la siguiente ventana:

| S Microsoft Visual Studio Tools for Office Runtime 2010 Setup |                                                                                                    |  |  |  |  |  |  |
|---------------------------------------------------------------|----------------------------------------------------------------------------------------------------|--|--|--|--|--|--|
| Microsofte<br>Visual Studio                                   | Installation Is Complete<br>Microsoft Visual Studio Tools for Office Runtime 2010 has<br>been installed. |  |  |  |  |  |  |
|                                                               | You can check for more recent versions of this package on the <u>Microsoft Visual Studio</u> website.    |  |  |  |  |  |  |
|                                                               |                                                                                                    |  |  |  |  |  |  |
|                                                               |                                                                                                    |  |  |  |  |  |  |
| Einish                                                        |                                                                                                    |  |  |  |  |  |  |

A continuación haga clic con el *mouse* en el botón "*<u>Finish</u>", inmediatamente se inicia el proceso de instalación del segundo prerrequisito denominado <u>"<i>Microsoft .NET*</u> *<u><i>Framework 4.5 Full*".</u>

#### MICROSOFT NET FRAMEWORK .DLL

Para instalar el segundo prerrequisito se muestra de manera automática la siguiente ventana:

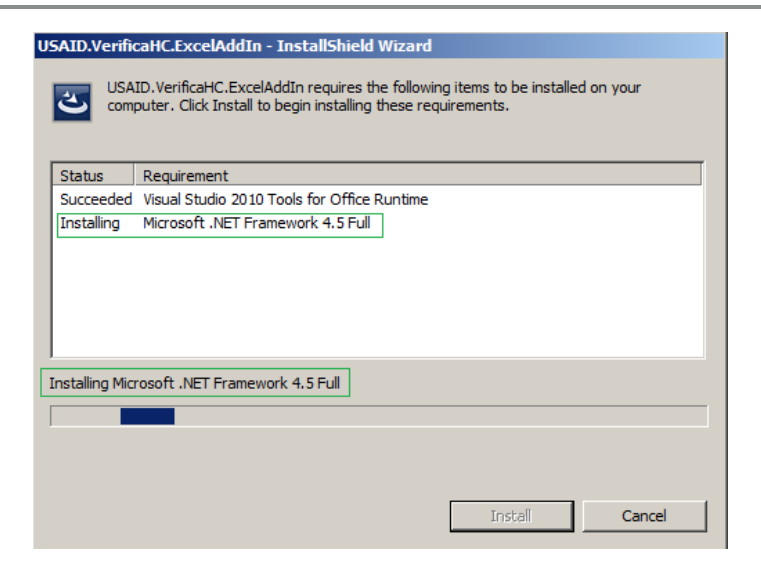

En esta ventana dar clic con el *mouse* sobre el botón *Install*, a continuación se comienza a instalar el prerrequisito y mostrará la siguiente ventana:

| Some Microsoft .NET Framework 4.5                                                 | X                |
|-----------------------------------------------------------------------------------|------------------|
| Installation Progress<br>Please wait while the .NET Framework is being installed. | Microsoft<br>NET |
|                                                                                   |                  |
|                                                                                   |                  |
| File security verification:                                                       |                  |
|                                                                                   |                  |
| All files were verified successfully.                                             |                  |
|                                                                                   |                  |
| Installation progress:                                                            | 0                |
|                                                                                   |                  |
| Installing .NET Framework 4.5                                                     |                  |
|                                                                                   |                  |
|                                                                                   |                  |
|                                                                                   |                  |
|                                                                                   |                  |
|                                                                                   | Cancel           |
|                                                                                   |                  |

Luego de completar la instalación aparecerá la siguiente ventana que muestra la instalación del componente para *MS Excel* denominado <u>USAID.VerificaHC</u>.*ExcelAddIn* 

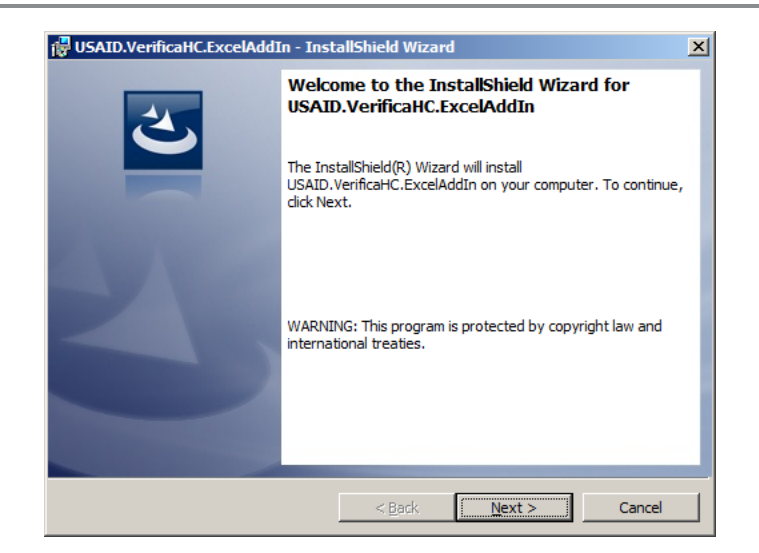

En esta ventana dar clic en el botón <u>Next</u>, a continuación se mostrará la siguiente ventana:

| 🙀 USAID.VerificaHC.ExcelAddIn - Inst                                                                                                    | allShield Wizard |                | ×      |  |  |  |  |
|----------------------------------------------------------------------------------------------------|------------------|----------------|--------|--|--|--|--|
| License Agreement Please read the following license agreement carefully.                                                                                                    |                  |                |        |  |  |  |  |
| To add your own license text to this dialog, specify your license agreement file in the Dialog editor.                                                                                                    |                  |                |        |  |  |  |  |
| Navigate to the User Interface view.     Select the LicenseAgreement dialog.     Choose to edit the dialog layout.     Once in the Dialog editor, select the Memo ScrollableText control.     Set FileName to the name of your license agreement RTF file.     After you build your release, your license text will be displayed in the License Agreement dialog. |                  |                |        |  |  |  |  |
| C I accept the terms in the license agreement C I do not accept the terms in the license agreement InstallSchield                                                                                                    |                  |                |        |  |  |  |  |
| 111312112) (1014                                                                                                    | < <u>B</u> ack   | <u>N</u> ext > | Cancel |  |  |  |  |

En esta ventana seleccionar la opción <u>"I accept the terms in the license agreement</u>" y hacer clic con el mouse sobre el botón <u>Next</u>, a continuación se mostrará la siguiente ventana:

| 🚏 USAID.VerificaHC.ExcelAddIn - Instal | lShield Wizard |                | ×      |
|----------------------------------------|----------------|----------------|--------|
| Customer Information                   |                |                |        |
| Please enter your information.         |                |                |        |
| User Name:                             |                |                |        |
| William Castro G                       |                |                |        |
| Organization:                          |                |                |        |
| Expert Systems                         |                |                |        |
|                                        |                |                |        |
|                                        |                |                |        |
|                                        |                |                |        |
|                                        |                |                |        |
|                                        |                |                |        |
|                                        |                |                |        |
| InstallShield                          |                |                |        |
|                                        | < <u>B</u> ack | <u>N</u> ext > | Cancel |

Complete sus datos y haga clic en el botón <u>Next</u>, luego se mostrará la siguiente ventana:

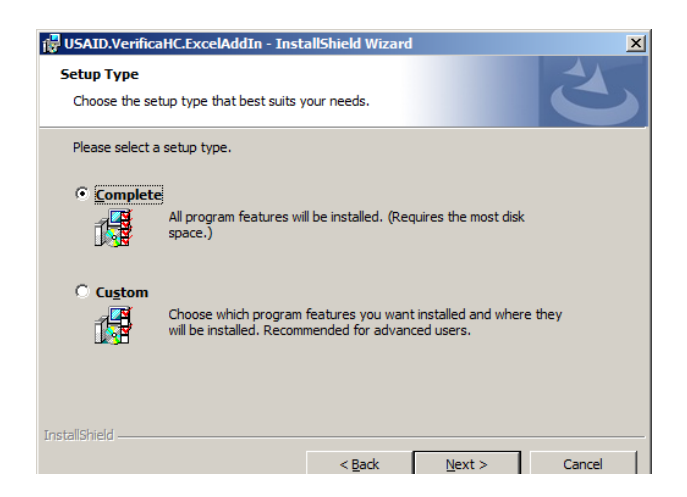

Deje seleccionada la opción <u>Complete</u> y haga clic en el botón <u>Next</u>, a continuación se mostrará la siguiente ventana:

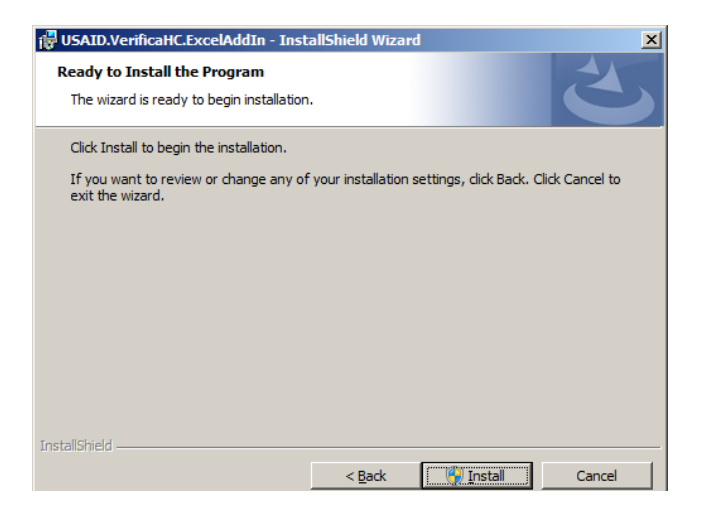

En esta ventana haga clic con el *mouse* en el botón *<u>Install</u>, es posible que le aparezca la siguiente ventana:* 

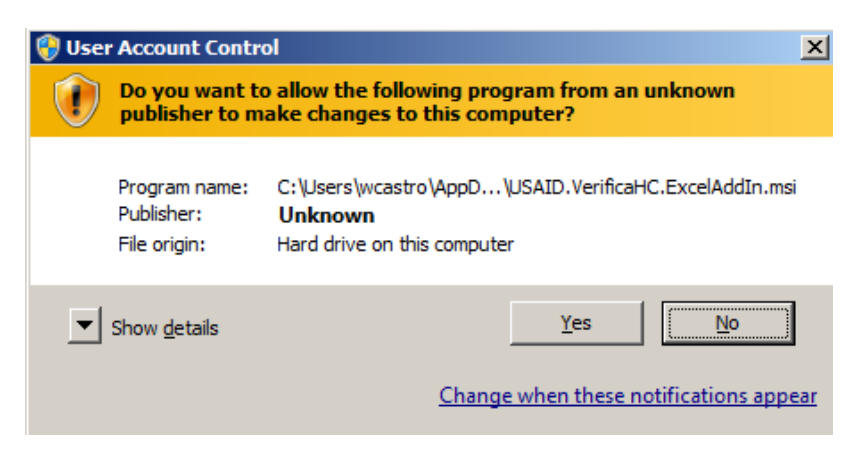

Haga clic en el botón <u>Yes</u>, a continuación se mostrará la siguiente ventana indicando el inició de la instalación de la aplicación.

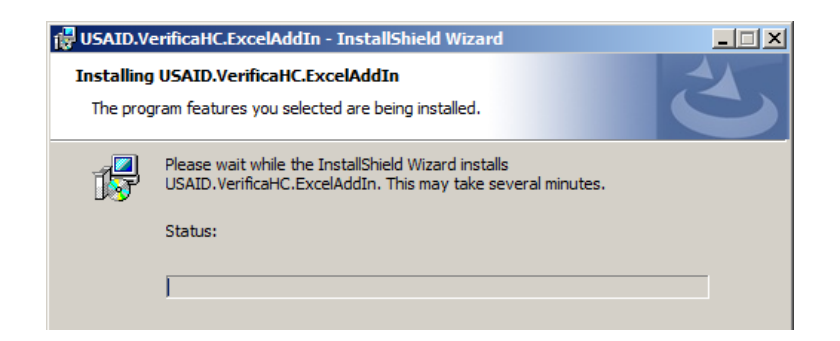

La ventana se mostrará por unos minutos hasta que aparezca esta otra, la cual indica que la instalación se ha completado correctamente:

| 🔀 USAID.VerificaHC.ExcelAdd | In - InstallShield Wizard                                                                                            | × |
|-----------------------------|----------------------------------------------------------------------------------------------------|---|
| 2                           | InstallShield Wizard Completed                                                                                       |   |
|                             | The InstallShield Wizard has successfully installed<br>USAID.VerificaHC.ExcelAddIn. Click Finish to exit the wizard. |   |
| SV Ser                      |                                                                                                    |   |
|                             |                                                                                                    |   |
|                             |                                                                                                    |   |
|                             | < Back Einish Cancel                                                                                                 |   |

A continuación haga clic en el botón *Finish.* 

Una vez culminada la instalación, usted debe iniciar la aplicación *MS Excel*, en algunos aparece una ventana indicando que se va a instalar un nuevo componente, en ese caso haga clic en el botón <u>Aceptar</u>, en otro caso la aplicación se iniciará mostrando una nueva pestaña llamada USAID – VERIFICA HC, de la siguiente manera:

| 🖹 🛛 👻 🖓 👻 🖓 👻 🖓 😴 🕅 🛨 Libro1 - Microsoft Excel |           |                  |                                      |                  |            |         |           |          |                  |    |   |
|------------------------------------------------|-----------|------------------|--------------------------------------|------------------|------------|---------|-----------|----------|------------------|----|---|
| Archivo                                        | Inicio    | Insertar         | Diseño de pá                         | ágina Fórm       | ulas Datos | Revisar | Vista Pro | gramador | JSAID - VERIFICA | HC |   |
| Agregar N                                      | Aodificar | Eliminar         | Exportar<br>Importar<br>Anál<br>Resu | lisis de ultados | Gestantes  |         |           |          |                  |    |   |
|                                                | Iden      | ntificación de H | istorias                             | R                | eportes    |         |           |          |                  |    |   |
|                                                | A1        | <b>-</b>         | f <sub>sc</sub>                      |                  |            |         |           |          |                  |    |   |
|                                                | А         | В                | С                                    | D                | E          | F       | G         | Н        | I                | J  | К |